## How to install Geronimo Eclipse Plugin v2.1.0

The Geronimo Eclipse Plugin (GEP) v2.1.0 can be installed using the following options:

- 1. #Install GEP Using WTP
- 2. #Install GEP Using Eclipse Update Manager
- 3. #Manual Installation of GEP

## Install GEP Using WTP

The GEP can be installed directly from within WTP while defining a server runtime. Follow the steps below to install GEP:

- 1. Launch Eclipse by running **<eclipse\_home>/eclipse**.
- 2. Launch the **Define a New Server** dialog using one of the following:
  - From the Servers view in the Java EE Perspective: Right-click -> New -> Server.
  - From any Perspective: Select File -> New -> Other -> Server

| ies 🙌 Servers | 🛛 🙀 Data Sour | rce |
|---------------|---------------|-----|
| State         |               |     |
| Nev           | v 🕨 🚏 Server  |     |

3. Click on the Download additional server adapters link.

| New Server                                                                                                    |                          | - 🗆 🗙       |
|----------------------------------------------------------------------------------------------------|--------------------------|-------------|
| Define a New Se                                                                                                    | rver                     |             |
| Choose the type of                                                                                                    | server to create         |             |
|                                                                                                    |                          |             |
| Server's host name:                                                                                                    | localhost                | ~           |
|                                                                                                    | Download additional serv | er adapters |
| Select the server typ                                                                                                    | е: <u>4</u>              |             |
| type litter text                                                                                                    |                          |             |
|                                                                                                    |                          |             |
| ⊕                                                                                                    |                          |             |
| ⊕ Boss                                                                                                    |                          |             |
| United Provide United Provide United |                          |             |
|                                                                                                    |                          |             |
|                                                                                                    |                          |             |
|                                                                                                    |                          |             |
|                                                                                                    |                          |             |
|                                                                                                    |                          |             |
|                                                                                                    |                          |             |
|                                                                                                    |                          |             |
|                                                                                                    |                          |             |
|                                                                                                    |                          |             |
|                                                                                                    |                          |             |
| (?)                                                                                                    | < Back Next > Finish     | Cancel      |

- 4. In the Install New Server Adapter dialog, select Geronimo v2.1 Server Adapter and click Next.
- 5. Read and accept any License Agreements and click Finish. Click OK to continue installation.

This will download and install the GEP. The Progress view will display the installation status. Once the installation is completed, restart Eclipse. Define a New Server dialog will now show an Apache Geronimo v2.1 Server option under Apache.

| New Server                                                                                                    |                                                                                                    |        |                   |              |
|----------------------------------------------------------------------------------------------------|----------------------------------------------------------------------------------------------------|--------|-------------------|--------------|
| Define a New Ser                                                                                                    | rver                                                                                                    |        |                   |              |
| Choose the type of s                                                                                                    | erver to create                                                                                                    |        |                   |              |
| Server's host name:<br>Select the server type<br>type filter text                                                                        | localhost<br>e:                                                                                                    | Downlo | ad additional ser | ver adapters |
| Apache<br>Apache<br>Apache<br>Apache<br>Apache<br>Tomcat<br>Tomcat<br>Tomcat<br>Tomcat<br>Apache<br>Tomcat<br>Tomcat<br>Tomcat<br>Apache | Geronimo v1.0 Server<br>Geronimo v1.1 Server<br>Geronimo v2.0 Server<br>v3.2 Server<br>v4.0 Server<br>v4.1 Server<br>v5.0 Server<br>v5.5 Server<br>v6.0 Server<br>1 Server |        |                   |              |
| 0                                                                                                    | < Back                                                                                                    | Next > | Finish            | Cancel       |

## Install GEP Using Eclipse Update Manager

The GEP can also be installed via the Eclipse Update manager by creating a new remote site pointing to http://www.apache.org/dist/geronimo/eclipse /updates/. Follow the steps below to install GEP:

- 1. Launch Eclipse by running <eclipse\_home>/eclipse.
- 2. Open the Eclipse Update Manager as follows:
  Select Help -> Software Updates -> Find and Install.
  Select Search for new features to install and click Next.

| 😑 Install                                                                                                    |
|----------------------------------------------------------------------------------------------------|
| Feature Updates<br>Choose the way you want to search for features to install                                                                                                    |
| O Search for updates of the currently installed features                                                                                                    |
| Select this option if you want to search for updates of the features you already have installed.                                                                                  |
|                                                                                                    |
| Select this option if you want to install new features from existing or new update sites. Some sites may already be<br>available. You can add new update site URLs to the search. |
|                                                                                                    |
| ?     < Back                                                                                                    |

- 3. Create a Eclipse Remote Update Site as follows:
  Click the New Remote Site... button.
  Type Geronimo Eclipse Update Site (or other suitable unique name) in the Name field.
  Type the URL of the Geronimo Eclipse Update site http://www.apache.org/dist/geronimo/eclipse/updates/ in the URL field.
  Click OK.

| Install                                                                                                    |                   |
|----------------------------------------------------------------------------------------------------|-------------------|
| Update sites to visit<br>Select update sites to visit while looking for new features.                                                           | ¢,                |
| Sites to include in search:                                                                                                    | New Remote Site   |
|                                                                                                    | New Archived Site |
| Name: Geronimo Eclipse Update Site Web T Name: Geronimo Eclipse Update Site URL: http://www.apache.org/dist/geronimo/eclipse/updates/ OK Cancel | Edit Remove       |
| ✓ Ignore features not applicable to this environment<br>☐ Automatically select <u>m</u> irrors                                                  |                   |
| ⑦ <back next=""></back>                                                                                                    | Einish Cancel     |

- Select only Geronimo Eclipse Update Site in the Sites to include in search selection box and click Finish.
   Select a mirror and click OK if prompted to do so.
   In the Search Results, expand Geronimo Eclipse Update Site and Geronimo WTP Server Adapters.

| Updates                                                                                                    |                                                                                                 |
|----------------------------------------------------------------------------------------------------|-------------------------------------------------------------------------------------------------|
| Search Results<br>Select features to install from the search result list.                                                                                                    |                                                                                                 |
| Select the features to install:                                                                                                    |                                                                                                 |
| Geronimo Eclipse Update Site     Geronimo Runtimes     Geronimo WTP Server Adapters     Geronimo VTP Server Adapter 2.1.0     Geronimo v1.0 Server Adapter 2.1.0     Geronimo v1.1.x Server Adapter 2.1.0     Geronimo v2.0 Server Adapter 2.1.0     Geronimo v2.1 Server Adapter 2.1.0 | Deselect All         More Info         Properties         Select Required         Error Details |
| Apache Geronimo Eclipse Update Site 2 of 7 selected.  Show the latest version of a feature only Filter features included in other features on the list                                                                                                    |                                                                                                 |
| ⑦ < Back Next >                                                                                                    | Einish Cancel                                                                                   |

7. Select Geronimo Core Feature 2.1.0 and Geronimo v2.1 Server Adapter 2.1.0 and click Next.

Select other server adapters in the list as well if you intend to use versions of Geronimo other than v2.1.

8. Read and accept any license agreements and click Next.

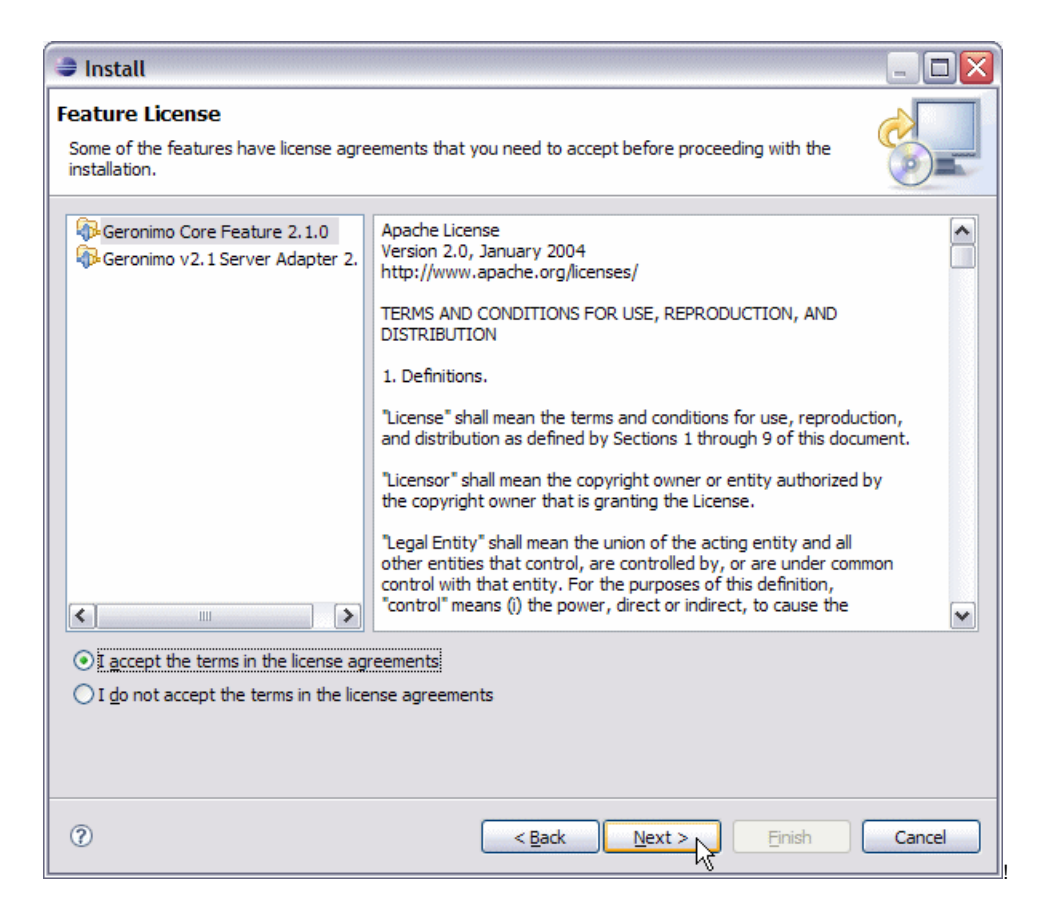

- 9. Click Finish to download the selected features.
- 10. Click Install All.

| Verification                               |                                                                                                   |                            |
|--------------------------------------------|---------------------------------------------------------------------------------------------------|----------------------------|
| Feature Verifi                             | cation                                                                                            |                            |
| A Warning: You<br>You may choos            | are about to install an unsigned feature.<br>e to install the feature or cancel its installation. |                            |
| This feature has no<br>The provider of thi | ot been digitally signed.<br>s feature cannot be verified.                                        |                            |
| Feature name:                              | Geronimo Core Feature                                                                             |                            |
| Feature Identifier:                        | org.apache.geronimo.feature_2.1.0                                                                 |                            |
| Provider:                                  | Apache Software Foundation                                                                        |                            |
| File Identifier:                           | org.apache.geronimo.feature_2.1.0                                                                 |                            |
|                                            |                                                                                                   |                            |
|                                            |                                                                                                   |                            |
|                                            |                                                                                                   |                            |
|                                            |                                                                                                   |                            |
|                                            |                                                                                                   |                            |
|                                            |                                                                                                   |                            |
|                                            |                                                                                                   |                            |
|                                            |                                                                                                   |                            |
|                                            |                                                                                                   |                            |
|                                            |                                                                                                   |                            |
| 0                                          |                                                                                                   | Install Install All Cancel |

11. Click Finish to complete the installation.

| eature Name           | Feature Version | Feature Size | Installation Directory |               |
|-----------------------|-----------------|--------------|------------------------|---------------|
| Geronimo Core Feature | 2.1.0           | Unknown      | /C:/WTP_2/             |               |
| Geronimo v2.1 Serve   | 2.1.0           | Unknown      | /C:/WTP_2/             |               |
|                       |                 |              |                        |               |
|                       |                 |              |                        |               |
|                       |                 |              |                        |               |
|                       |                 |              |                        |               |
|                       |                 |              |                        |               |
|                       |                 |              |                        |               |
|                       |                 |              |                        |               |
| all Location: C:\WTP  | 2               |              | Chan                   | ge Location . |
|                       |                 |              |                        |               |

**12.** Click **Yes** to restart Eclipse for the changes to take effect.

## Manual Installation of GEP

Download the GEP 2.1 from http://archive.eu.apache.org/dist/geronimo/eclipse/2.1.0. Close Eclipse if it is already running. Extract the archive to <eclipse\_home>. Launch Eclipse by running <eclipse\_home>/eclipse.